#### Скачивание и предустановка программ.

Скачиваем файлы по ссылке https://data.nag.ru/LoRaWAN/Academy/2022/

#### Практикум 1.

#### Настройка сервера сети IOT Vega Server

Версия для Windows не требует установки. Необходимо распаковать архив и запустить исполняемый файл, но давайте всё по порядку.

1. Распаковываем скаченный архив «IOT Vega Server (win) v1.2.1»

2. Устанавливаем библиотеки vcredist\_x64 (2013) и vcredist\_x86 (2013) из директории IOT Vega Server (win) v1.2.1\msvc c++ 2013

3. Устанавливаем Win32OpenSSL-1\_0\_2n из директории IOT Vega Server (win) v1.2.1\Win32OpenSSL-1\_0\_2n

4. На сетевую карту вашего компьютера прописываем ip-адрес по которому будет доступен IOT Vega Server:

**192.168.1.1XX/24**, где **XX** номер вашего места

Шлюз 192.168.1.2XX/24, где XX номер вашего места

 Для того, чтобы это сделать, необходимо в параметрах сети Ethernet найти настройки IP и отредактировать их в соответствии с выданными вам данными.

5. Открываем settings.conf с помощью любого текстового редактора (например, «Блокнот»).

В секции [host] меняем ip-адрес на адрес сетевой карты вашего компьютера:

**192.168.1.1XX/24**, где **XX** номер вашего места.

Сразу же обратим внимание на раздел [root]:

```
root= *Имя пользователя;
```

**password**= \*Пароль

- параметры ставятся по вашему усмотрению, в дальнейшем к ним нужно будет обратиться (*Установка IOT Vega Admin Tool, n.6*)

6. Запускаем исполняемый файл iot-vega-server. В результате у вас будет запущен обработчик UDP сервера, открыты порты 8001 и 8002.

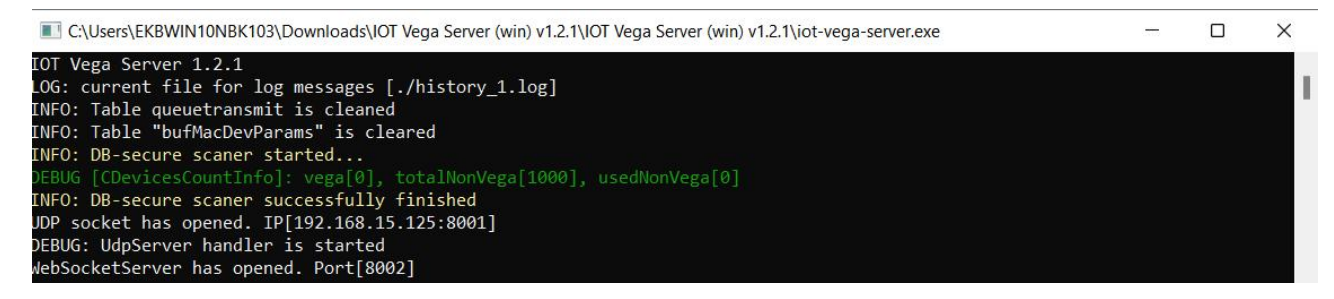

7. О корректной работе сервера говорят строки UDP socket has opened и WebSocketServer has opened, а также отсутствие каких-либо сообщений об ошибках.

Закрывать сервер не нужно. Сервер должен работать круглосуточно для обеспечения работы сети.

#### Настройка базовой станции.

1. Чтобы узнать IP-адрес базовой станции требуется подключение БС напрямую к компьютеру по USB. Установите PuTTy и Драйвер для СОМ-порта (МСР2200).

2. 1. Подключить базовую станцию к РОЕ-адаптеру.

3. 2. Подключить РОЕ-адаптер к LAN разъему сетевого оборудования и подключить в сеть электропитания.

4. 3. Подключить базовую станцию к компьютеру с помощью mini-USB.

5. 4. В диспетчере устройств в разделе «Порты» убедиться, что появился СОМ-порт подключенной базовой станции и запомнить его номер.

6. 5. Открыть программу PuTTY, выбрать способ подключения Serial, и ввести номер виртуального СОМ-порта базовой станции и скорость (115200) в соответствующие поля.

7. 6. После чего нажать Open.

| Session                                             | Basic options for your PuTTY ses                        | sion    |
|-----------------------------------------------------|---------------------------------------------------------|---------|
| Logging                                             | Specify the destination you want to connect             | t to    |
| · Teminal                                           | Serial line                                             | Speed   |
| Bell                                                | COM33                                                   | 115200  |
| - Features<br>Window                                | Connection type:<br>Raw Telnet Rlogin SSH               | Serial  |
| Appearance<br>Behaviour<br>Translation<br>Selection | Load, save or delete a stored session<br>Saved Sessions |         |
| Connection                                          | Default Settings                                        | Load    |
| - Data                                              |                                                         | Save    |
| Telnet<br>Rlogin                                    |                                                         | Delete  |
| ia Serial                                           | Close window on exit:                                   | an evit |

8. После подключения к базовой станции появится окно терминала PuTTY, где нужно ввести логин и пароль.

Логин и пароль по умолчанию root и temppwd

9. Вместе с этим настроим сразу и статический IP-адрес.

Для этого необходимо воспользоваться командой **nano** /etc/network/interfaces и в открывшемся файле произвести следующие правки:

1. Раскомментировать строчку iface eth0 inet static, а также параметры: address, netmask, gateway как в примере ниже (если их нет - добавить)

2. Соответственно - закомментировать строчку iface eth0 inet dhcp

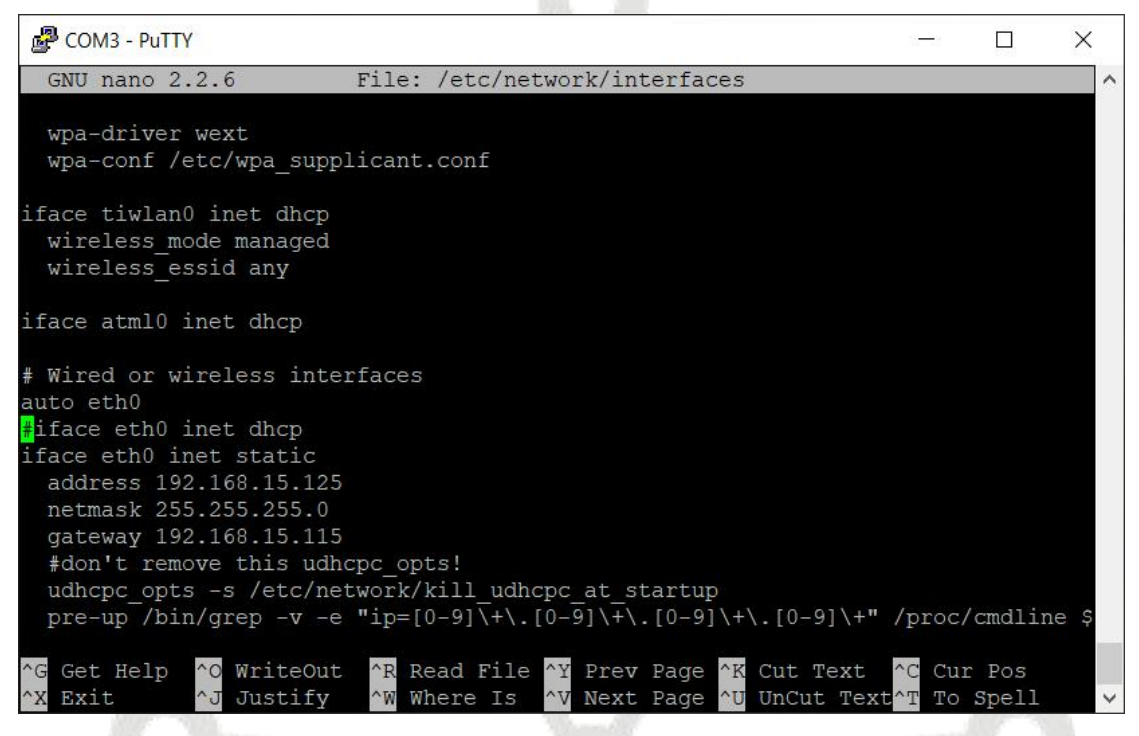

10. После внесения правок необходимо перезапустить базовую станцию с новыми установками командой **reboot**. В окне терминальной программы следует ввести команду **ifconfig** и проверить IP-адрес базовой станции.

На данном этапе можно отключить USB кабель и закрыть PuTTY, - больше она не понадобится.

root@am335x-evm:~/bs-dashboard/manager# ifconfig Link encap:Ethernet HWaddr 34:03:DE:7B:72:80 eth0 inet addr:192.168.1.228 Bcast:192.168.1.255 Mask:255.255.254.0 UP BROADCAST RUNNING MULTICAST MTU:1500 Metric:1 RX packets:1478151 errors:0 dropped:614 overruns:0 frame:0 TX packets:103187 errors:0 dropped:0 overruns:0 carrier:0 collisions:0 txqueuelen:1000 RX bytes:109611064 (104.5 MiB) TX bytes:23971656 (22.8 MiB) Interrupt:56 Link encap:Local Loopback 10 inet addr:127.0.0.1 Mask:255.0.0.0 UP LOOPBACK RUNNING MTU:65536 Metric:1 RX packets:0 errors:0 dropped:0 overruns:0 frame:0 TX packets:0 errors:0 dropped:0 overruns:0 carrier:0 collisions:0 txqueuelen:0 RX bytes:0 (0.0 B) TX bytes:0 (0.0 B) root@am335x-evm:~/bs-dashboard/manager#

11. По умолчанию запуск «BS-Dashboard» осуществляется нажатием кнопки BT-1 на плате базовой станции. Это может быть изменено в настройках. После удерживания кнопки в нажатом состоянии более 6 секунд начнется запуск, который может продолжаться одну-две минуты в зависимости от загруженности устройства.

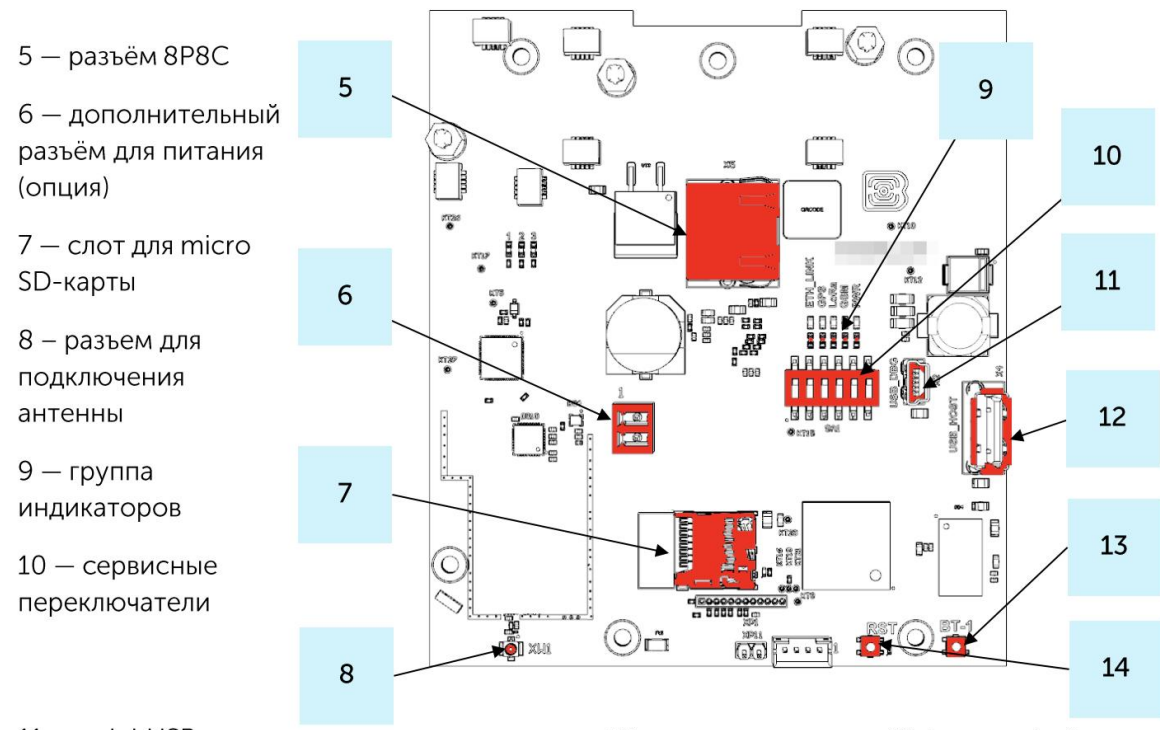

11 — mini USB порт для подключения к компьютеру

12— USB хост для подключения внешних устройств

13— кнопка запуска Web-интерфейса BS-Dashboard (опция)

14— кнопка перезагрузки базовой станции

12. Откройте окно браузера и введите IP-адрес базовой станции в адресную строку. Если сервер «BS-Dashboard» успешно запущен, появится страница входа в клиентское приложение интерфейса. Логин и пароль по умолчанию гоот и temppwd.

13. Во вкладке «Сетевые настройки» меняем IP-адрес базовой станции

Ставим «галочку» Статический IP

IP-адрес: 192.168.1.2XX, где XX номер вашего места

Маска: 255.255.255.0

Шлюз: 192.168.1.1XX, где XX номер вашего места

| Базо<br><sub>Gatewa</sub>                       | <b>ВАЯ СТАНЦИЯ</b><br>y ID: 587A62fffe78280C |                              |         |               | <u>RU</u> EN<br>Выйти 🗭 |
|-------------------------------------------------|----------------------------------------------|------------------------------|---------|---------------|-------------------------|
| Настройки<br>подключения к<br>серверу LoRaWAN   |                                              | Сетевые на                   | стройки |               |                         |
| Настройки<br>частотного плана<br>LoRa           | ПР адрес:                                    | Маска:                       |         | Шлюз:         |                         |
| Настройки GPS для<br>loRa                       | 192.168.15.120<br>Сохранить эти настройки    | Ородов         255.255.255.0 | 0       | 192.168.15.10 | 0                       |
| Другие настройки<br>loRa                        |                                              |                              |         |               |                         |
| Логи LoRa<br>Настройки 3G                       |                                              |                              |         |               |                         |
| Сетевые настройки Об устройстве                 |                                              |                              |         |               |                         |
| <ul> <li>Настройки</li> <li>Действия</li> </ul> |                                              |                              |         |               |                         |
| Режим эксперта: 🗌                               |                                              |                              |         |               |                         |

14. Во вкладке «Настройки частотного плана LoRa» выбираем частотный план RU868

| Базо<br><sub>Gatewa</sub>                        | Вая станция     RU €N       y ID: 587A62fffe78280C     Выйти € |
|--------------------------------------------------|----------------------------------------------------------------|
| Настройки<br>подключения к                       | Настройки частотного плана LoRa                                |
| серверу LoRaWAN<br>Настройки<br>частотного плана | Vega RU868 EU868 KZ868                                         |
| LoRa<br>Настройки GPS для<br>IoRa                | Перезапросить список предустановок                             |
| Другие настройки<br>loRa                         |                                                                |
| Логи LoRa                                        |                                                                |
| Настройки 3G                                     |                                                                |
| Сетевые настройки                                |                                                                |
| Об устройстве                                    |                                                                |
| 🗲 Настройки                                      |                                                                |
| Действия                                         |                                                                |
| Режим эксперта: 🔵                                |                                                                |

15. Во вкладке «Настройки подключения к серверу LoRaWAN» указываем данные для подключения к серверу.

Адрес сервера: 192.168.1.1XX/24, где XX номер вашего места

Верхний порт: 8001

Нижний порт: 8001

| Gateway                    | <b>ВАЯ СТАНЦИЯ</b><br>ID: 587A62fffe78280C |                             |              |              | <u>RU</u> EN<br>Выйти С |
|----------------------------|--------------------------------------------|-----------------------------|--------------|--------------|-------------------------|
| Настройки<br>подключения к |                                            | Настройки подключения к сер | веру LoRaWAN |              | )                       |
| серверу LoRaWAN            | Адрес сервера:                             | Верхний порт:               |              | Нижний порт: |                         |
| Настройки                  | broker.nekta.tech                          | 1700                        | 0            | 1700         | 0                       |
| частотного плана<br>LoRa   |                                            |                             |              |              |                         |
| Настройки GPS для<br>loRa  | Сохранить эти настройки Перезапр           | росить эти настройки        |              |              |                         |
| Другие настройки<br>loRa   |                                            |                             |              |              |                         |
| Логи LoRa                  |                                            |                             |              |              |                         |
| Настройки 3G               |                                            |                             |              |              |                         |
| Сетевые настройки          |                                            |                             |              |              |                         |
| Об устройстве              |                                            |                             |              |              |                         |
| 🗲 Настройки                |                                            |                             |              |              |                         |
| Действия                   |                                            |                             |              |              |                         |
| Режим эксперта: 🗌          |                                            |                             |              |              |                         |

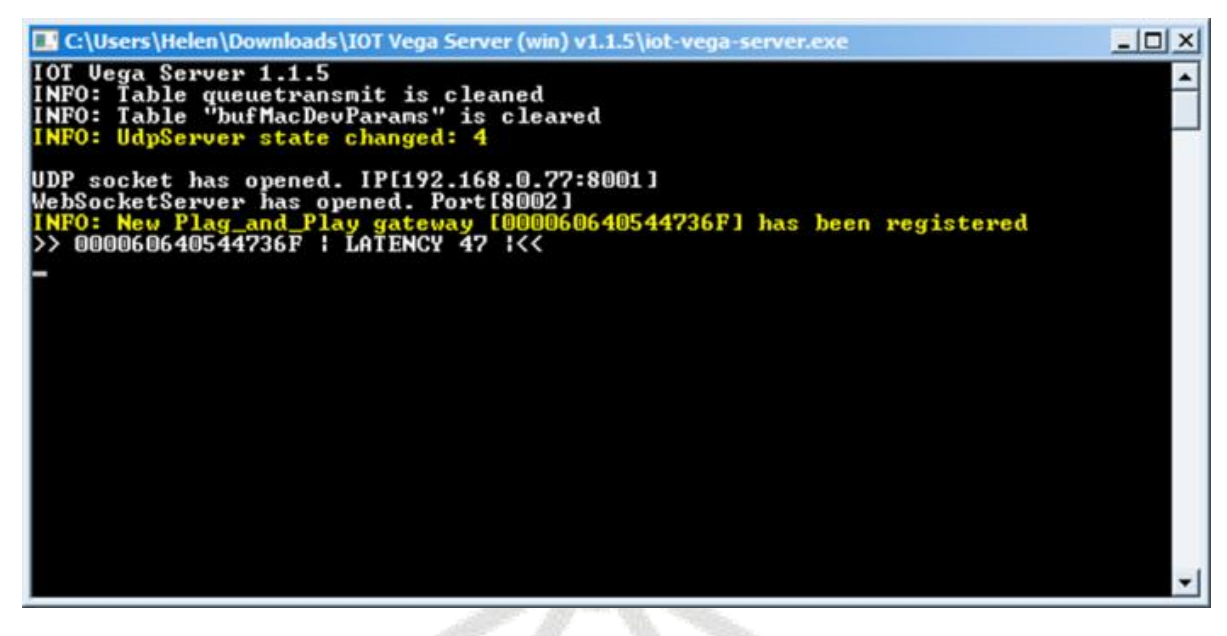

В окне сервера появится запись о подключенной базовой станции. Обратите внимание на значение отклика (параметр LATENCY), он может варьироваться в зависимости от качества связи от 0 до 100 по сети Ethernet и от 100 до 500 по сети 3G в порядке нормы.

Установка IOT Vega Admin Tool

1. Распаковываем скаченный архив «IOT Vega Admin Tool V1.1.6\_ru».

2. Разместите папку Admin Tool в директории вашего сайта (IOT Vega Server (win) v1.2.1\).

3. В папке Admin Tool откройте для редактирования файл config.js и исправьте адрес WebSocket на адрес вашего сетевого сервера (192.168.1.1XX/24, где XX номер вашего места). Этот адрес будет являться адресом WebSocket соединения по умолчанию.

4. Открыть папку с программой, найти файл **config.js** и открыть с помощью любого текстового редактора. Ниже приведено содержимое данного файла:

const address\_ws = 'ws://127.0.0.1:8002'; Здесь следует задать IP-адрес и номер порта в соответствии с указанными в файле настроек сервера settings.conf, но в этот раз нужно использовать TCP-порт.

const demo\_user = false; данный параметр задает наличие учетной записи demo пользователя (по умолчанию false - demo пользователь отсутствует)

const select server = false;

- данный параметр дает возможность подключаться к разным серверам в программе AdminTool. Если у вас только один сервер, можно этот параметр оставить false, а если есть желание переключаться между серверами, то нужно сменить на true.

//const stock\_address\_ws = ['ws://127.0.0.1:8002','ws://127.0.0.1:8001']; в этой строке перечисляются адреса серверов, между которыми будет возможность

переключаться, по аналогии с первой строкой IP-адрес и номер порта каждого сервера должен соответствовать указанным значения в файле настроек этого сервера, порт TCP. По умолчанию данная строка закомментирована, для использования нескольких серверов, нужно убрать двойной слэш "//" в начале строки.

5. После изменения всех настроек сохранить и закрыть файл.

6. Запустить файл index.html с помощью любого браузера. Откроется webстраница с панелью ввода логина и пароля. Первым делом следует нажать кнопку в виде шестеренок (если она есть).

| Login    |  |
|----------|--|
| Login    |  |
| Password |  |
| Password |  |

Появится строка с адресом и портом сервера, указанными в файле настроек config.js, а также значок подключения к серверу. Зелёный значок означает успешное подключение. Переключение между серверами осуществляется двойным кликом по этому значку.

| Authorization IOT Vega Server |                                                                                                    |
|-------------------------------|----------------------------------------------------------------------------------------------------|
| Login                         |                                                                                                    |
| Login                         |                                                                                                    |
| Password                      |                                                                                                    |
| Password                      |                                                                                                    |
| WebSocket address @           |                                                                                                    |
| ws://192.168.0.77.8002        | Part of the second second second second second second second second second second second second second second s |
| og Sign in                    | F                                                                                                    |

В поля Login и Password необходимо ввести логин и пароль, указанные в файле settings.conf данного сервера. Нажать кнопку Sign in.

Приложение IOT Vega AdminTool запущено.

Во вкладке Gateways можно увидеть подключенную базовую станцию.

| Home | Devices | Gateways | Users | Exit             |             |         |         |   |                 |
|------|---------|----------|-------|------------------|-------------|---------|---------|---|-----------------|
|      |         | 4        | ٩     |                  | CONNECTED G | ATEWAYS |         |   | Add new gateway |
|      | Nam     | e ~      |       | Gateway ID       |             | Active  | Latency |   |                 |
| 0    | BC 1    | lecz     |       | 0000ESEB113A0D3B |             | 0       | 39      | ¢ | 0               |

В колонке Active отображается статус базовой станции, зелёная галочка означает, что базовая станция передаёт данные на сервер.

#### Подключение оконечных устройств.

1. Установите Драйвер для USB stsw-stm32102.

2. Запустите исполняемый файл VCP\_V1.4.0\_Setup.exe появится окно установщика: в этом окне нужно нажать кнопку Next, затем Install, после чего начнётся установка. По окончании появится окно успешного завершения установки. После нажатия Finish драйвер готов к работе, - можно подключать оконечные устройства по USB.

Оконечные устройства Вега настраиваются с помощью программы «Vega LoRaWAN Configurator» при подключении к компьютеру по USB. Программа «Vega LoRaWAN Configurator» не требует установки.

При запуске исполняемого файла появляется окно работы с программой.

Для подключения к устройству необходимо выполнить следующие шаги:

1. Подключить USB-кабель к устройству.

2. Запустить программу «Vega LoRaWAN Configurator».

3. Нажать кнопку «Подключиться» в меню слева.

Программа автоматически распознает тип устройства, и меню выбора устройства станет неактивным.

Всё, что нужно для подключения устройства к сети находится во вкладке «Информация».

| Информация                            | LoRaHacтройки LoRaWAN | titBera M-BUS-1                        |                                  | Язык: Russian                        |
|---------------------------------------|-----------------------|----------------------------------------|----------------------------------|--------------------------------------|
| Данные для ABP                        |                       |                                        | Данные для ОТАА                  |                                      |
| Device address:<br>Application sessio | on key: 440           | 006707<br>001700353037353037471565677E | Device EUI:     Application EUI: | 353037357A375E15<br>4D2D425553203120 |
| Network session                       | key: 303              | 374715353037354A0017007A375E           | 15 Application key:              | 7A37501500000007A3750151F50205F      |
| лнформация об у                       | стройстве             |                                        | Информация о сети                |                                      |
| Модель устройс                        | TBa:                  | Bera M-BUS                             | -1 Статус присоединения:         | Не в сети                            |
| Вреня устройсти                       | sa (UTC):             | 05.03.2018 04:15:                      | 15 Device address:               | 00000000                             |
| Версня ПО:                            |                       | VEGA M-BUS-1 0.                        | 11 Гарантийный счетчик пакетов:  | 17                                   |
|                                       | 📥 Обновить про        | шивку                                  | (H)При                           | соединиться к сети                   |

Данные для ABP – данные, необходимые для регистрации устройства в сети LoRaWAN в режиме активации ABP (Activation By Personalization).

Данные для ОТАА – данные, необходимые для регистрации устройства в сети LoRaWAN в режиме активации ОТАА (Over The Air Activation).

Во вкладке «Настройки LoRaWAN» выбираем частотный план RU868, способ активации ОТАА, запрос подтверждения Без подтверждения и автоматическое управление скоростью Вкл.

| 🔀 Вега LoRaWAN коно     | фигуратор 1.0.67       |                         |                  |                   |   | – 🗆 X           |
|-------------------------|------------------------|-------------------------|------------------|-------------------|---|-----------------|
| BESS                    | <b>ІІІ.</b> Информация | LoRa Haстройки LoRaWAN  | †∔† Smart UM0101 |                   |   | Язык: Russian 💌 |
| а в с о л ю т<br>Режим: | Частотный план         | н:                      |                  | RU868             | • | Изменить        |
| Простой 👻               | Способ активац         | ции в сети:             |                  | OTAA              |   | •               |
| Модель устройства       | Запрашивать п          | одтверждение:           |                  | Без подтверждения |   | •               |
| Bera Smart-UM0101 🔹     |                        | -nf-m                   |                  |                   |   |                 |
| <b>Подключиться</b>     | Автоматическое         | е управление скоростью: |                  | ВКЛ               |   | •               |
| Х Отклюциться           |                        |                         |                  |                   |   |                 |

Во вкладке с наименованием датчика (например «Smart UM0101») период сбора и передачи данных устанавливаем минимальный, равный 5 минутам. В настройках пороговых значений ставим галочку «Отправлять тревогу при выходе данных за пороги», устанавливаем пороговые значения параметров на своё усмотрение.

В левом нижнем углу окна выбираем применить настройки.

|                           | 1.1                                                     |           |         |
|---------------------------|---------------------------------------------------------|-----------|---------|
| BEGG                      | III. Информация LoRa Настройки LoRaWAN TIT Smart UM0101 | Язык:     | Russian |
| абсолют<br>ежим:          | Текущее состояние                                       |           |         |
| Тростой 💌                 | Температура:                                            |           |         |
| одель устройства          | Влажность:                                              |           |         |
| Bera Smart-UM0101 🔹       | Заряд батареи:                                          |           |         |
| 🖁 Подключиться            | Угол отклонения от вертикали:                           |           |         |
| Х Отклюциться             | Уровень освещенности:                                   |           |         |
| ere officie and officient | уровень шума:                                           |           |         |
|                           | Питание:                                                |           |         |
|                           |                                                         |           |         |
|                           | Настройки передачи показаний                            |           |         |
|                           | Период сбора данных:                                    | 24 часа   | •       |
|                           | Период передачи данных:                                 | 24 часа   | *       |
|                           | Usconoŭ nogo:                                           | 107-00-00 | -       |
|                           |                                                         |           |         |
|                           | Период опроса датчиков (при питании от оатареи):        | 15 минут  | *       |
|                           | Настройки пороговых значений                            |           |         |
|                           | Отправлять тревогу, при выходе данных за пороги         |           |         |
|                           | Нижний порог температуры:                               |           | •       |
|                           | Верхний порог температуры:                              | 85        | •       |
|                           | Нижний порог влажности:                                 | 0         | •       |
|                           | Верхний порог влажности:                                |           | •       |
| Экспорт настроек          | Верхний порог уровня шума:                              | 110       | •       |
|                           | Нижний порог уровня шума:                               | 40        | •       |
| Annopr Hacipoek           | Верхний порог уровня освещенности:                      | 10000     |         |
|                           | Нижний порог уровня освещенности:                       | 10        |         |
|                           |                                                         |           |         |
| Получить настройки        | Верхний порог СО2:                                      | 2000      |         |

Нажимаем кнопку запуска на датчике. Во вкладке «Информация» Будет виден процесс посылки сообщения на базовую станцию, там же в «Информация о сети» отобразится статус подключение БС к сети.

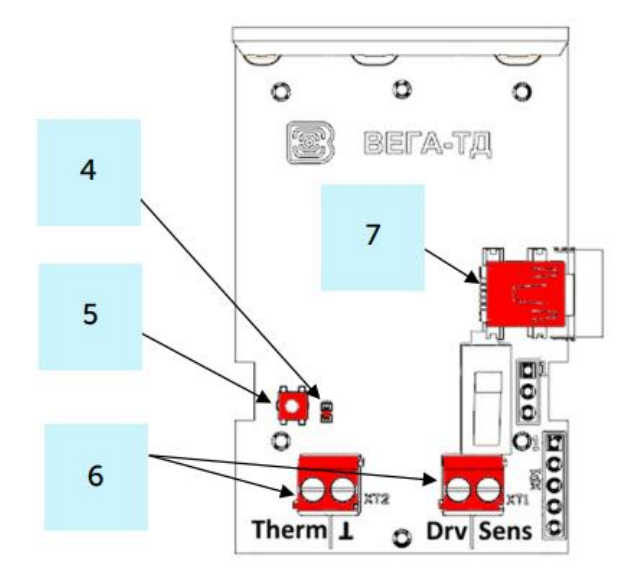

- 4 светодиодный индикатор
- 5 кнопка запуска
- 6 контактные клеммы
- 7 USB-порт

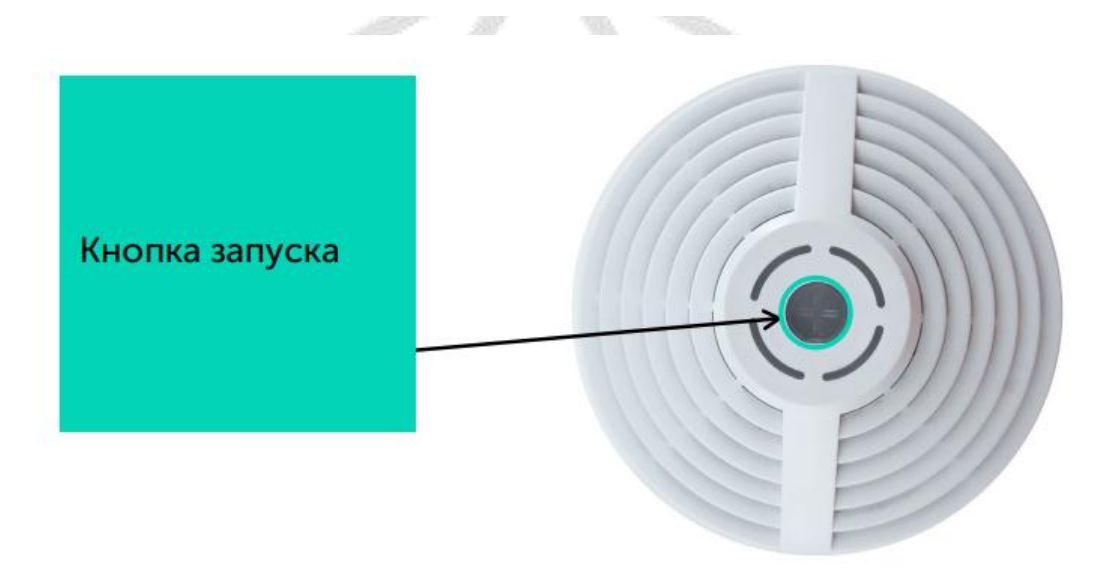

Для подключения устройства к серверу в программе IOT Vega AdminTool необходимо перейти на вкладку Devices и нажать кнопку

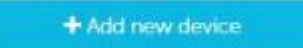

| Появится |
|----------|
|----------|

окно

подключения

нового

×

устройства.

Device settings

| cuvation by personalisation (ABP) | Over-ti | ie-air activation (OTAA)   |             |
|-----------------------------------|---------|----------------------------|-------------|
| End-device address (devAddr)      | Арріі   | cation identifier (AppEUI) |             |
| DEVADDR                           | AP      | PEUI                       |             |
| Aplication session key (AppSKey)  | Appli   | cation key (AppKey)        |             |
| APPSKEY                           | AP      | PKEY                       |             |
| Network session key (NwkSKey)     |         |                            |             |
| NWRSKEY                           |         |                            |             |
| ain settings                      | Region  | al settings                |             |
| End-device name                   | Freque  | ncy plan                   |             |
| device name                       | RU8     | 68                         |             |
| End-device identifier (DevEUI)    | Nº      | Frequency                  | Enable      |
| DEVEUI                            | 1       | FIXED                      | 101         |
| End-device class                  | -       | PTVPD                      | 121         |
|                                   | •       | FIND                       | 1 <u>×1</u> |
| End-device group                  | 3       | FIXED                      | V           |
| device group                      | 4       | 864100000                  | V           |
|                                   | 5       | 864300000                  | 2           |
|                                   | 6       | 864500000                  |             |
|                                   | 7       | 864700000                  |             |
|                                   | 8       | 864900000                  | N.          |
|                                   | RX2 I   | requency, Hz               |             |
|                                   | 86      | 9100000                    |             |

Поля, обязательные для заполнения подсвечены красным цветом. Также рекомендуется указывать имя девайса, чтобы можно было однозначно идентифицировать его при большом количестве подключенных устройств. Класс устройства можно посмотреть на сайте или в программе «Vega LoRaWAN Configurator» во вкладке конкретного устройства.

| Информация      | LORaHactpoйки LoRaWAN | †↓†Bera M-BUS-1 | Язык: Russian 👻 |
|-----------------|-----------------------|-----------------|-----------------|
| Текущее состоян | не                    |                 |                 |
| Тенпература:    |                       | 0               |                 |
| Заряд батареи   | E                     | 0               |                 |
| Класс устройст  | rea:                  | Knacc A         |                 |

После заполнения всех полей нажать кнопку Save. Устройство появится в списке устройств.

| Home Devices Gateways | Users Exit      |                  |                     |          |     |   |   |
|-----------------------|-----------------|------------------|---------------------|----------|-----|---|---|
| + Add new device      | Device name     | DevEUI           | Last connection ^   | Group    |     |   |   |
|                       | Входная дверь   | 3434383562376E0E | 14.01.2020 06:21:31 | Квартира | 4   | ¢ | 0 |
|                       | Ожно            | 303632315C375C16 | 13.01.2020 22:06:25 | Квартира | -14 | φ | 0 |
| All devices           | Датчик протечки | 353035306E375612 | 13.01.2020 09:22:13 | Квартира | -14 | ¢ | 0 |
| • Квартира            |                 |                  |                     |          |     |   |   |

В программе «Vega LoRaWAN Configurator» нажать кнопку «Присоединиться к сети». Убедиться, что пакет пришел на сервер: в столбце Last connection появится информация с датой и временем последнего пакета.

| Sack man september 30, 7<br>ice name :<br>EUI :<br>e range :<br>ber of packets :                                                                  | 2022 - October 6, 2022 - Request tes:<br>3233<br>30 .<br>56                                   | 12<br>133355C388109<br>19.2022 - 06.10.2022                                                                                                    |                                                                                                    | 98<br>-50<br>-100             |                                                               |                                                                                                  |                              |                                    |                            |                   |       |
|----------------------------------------------------------------------------------------------------|-----------------------------------------------------------------------------------------------|----------------------------------------------------------------------------------------------------|----------------------------------------------------------------------------------------------------|-------------------------------|---------------------------------------------------------------|--------------------------------------------------------------------------------------------------|------------------------------|------------------------------------|----------------------------|-------------------|-------|
| rage SNR :<br>rage RSSI :                                                                                                    | 9.7<br>-56                                                                                    | 87                                                                                                    |                                                                                                    |                               | 16:16 16:18                                                   | 16:20 16:22 16:24 16:26 16:28<br>Received signal strength indication (RSS                        | 16:30 16:3<br>1) • Signal-to | 2 16:34 16:36<br>noise ratio (SNR) | 16:38                      | 16:40<br>Highchi  | 16:42 |
| Date                                                                                                    | Q ASend data Ø                                                                                | Data                                                                                                    | DR                                                                                                    | Font                          | Freq                                                          | gatewayld                                                                                        | macData                      | Packet Status                      | Port                       | RSSI              | 5     |
| 4.10.2022 16:42:14                                                                                                    | UNCONF_DOWN+MAC_LINKADR_REQ                                                                   |                                                                                                    | SF12 BW125 4/5                                                                                           | 9                             | 869100000                                                     | 587A62FFFE78280C                                                                                 | 0311ff0001                   | SUCCESS                            | 0                          |                   |       |
| 4.10.2022 16:42:11                                                                                                    | UNCONF_UP                                                                                     | 014b016cd63b6518fc0f1e000d                                                                                                    | SF12 BW125 4/5                                                                                           | 139                           | 869100000                                                     | 587A62FFFE78280C+587A62FFFE78280C+58<br>7A62FFFE78280C+587A62FFFE78280C                          |                              |                                    | 2                          | -56               | 9     |
|                                                                                                    | UNCONF_UP                                                                                     | 014b0114d43b6318fc0f1e000d                                                                                                    | SF12 BW125 4/5                                                                                           | 137                           | 865900000                                                     | 587A62FFFE78280C                                                                                 |                              |                                    | 2                          | -56               | 1     |
| 4.10.2022 16:25:0                                                                                                    |                                                                                               | 014b01bcd13b6318fc0f1e000d                                                                                                    | SF12 BW125 4/5                                                                                           | 135                           | 868908000                                                     | 587A62FFFE78280C                                                                                 |                              |                                    | 2                          | -56               |       |
| 4.10.2022 16:25:0<br>4.10.2022 16:24:52                                                                                                    | UNCONF_UP                                                                                     |                                                                                                    |                                                                                                    |                               |                                                               |                                                                                                  |                              |                                    | 1041                       | -55               |       |
| 4.10.2022 16:25:0<br>4.10.2022 16:24:52<br>4.10.2022 16:24:17                                                                                     | UNCONF_UP<br>UNCONF_UP                                                                        | 014b0130c73b6318fc0f1e000d                                                                                                    | SF12 BW125 4/5                                                                                           | 126                           | 868900000                                                     | 587A62FFFE78280C                                                                                 |                              |                                    | 2                          |                   |       |
| 4.10.2022 16:25:0<br>4.10.2022 16:24:52<br>4.10.2022 16:24:17<br>4.10.2022 16:24:9                                                                | UNCONF_UP<br>UNCONF_UP<br>UNCONF_UP+NAC_LINKADR_ANS                                           | 014b0130c73b6318fc0f1e000d<br>014b01d8c43b6318fc0f1e000d                                                                                           | SF12 BW125 4/5<br>SF12 BW125 4/5                                                                         | 126<br>124                    | 868900000<br>869100000                                        | 587A62FFFE78280C<br>587A62FFFE78280C                                                             | 0306                         |                                    | 2                          | -56               |       |
| 4.10.2022 16:25:0<br>4.10.2022 16:24:52<br>4.10.2022 16:24:17<br>4.10.2022 16:24:9<br>4.10.2022 16:24:6                                           | UNCONF_UP<br>UNCONF_UP<br>UNCONF_UP+NAC_LINKADR_ANS<br>UNCONF_DOWIHHAC_LINKADR_REQ            | 014b0130c73b6318fc0f1e000d<br>014b01d5c43b6318fc0f1e000d                                                                                           | SF12 BW125 4/5<br>SF12 BW125 4/5<br>SF12 BW125 4/5                                                       | 126<br>124<br>8               | 868900000<br>869100000<br>869100000                           | 587A62FFFE78280C<br>587A62FFFE78280C<br>587A62FFFE78280C                                         | 0306<br>0311ff0001           | SUCCESS                            | 2 0                        | -56               |       |
| 4.10.2022 16:25:0<br>4.10.2022 16:24:52<br>4.10.2022 16:24:17<br>4.10.2022 16:24:9<br>4.10.2022 16:24:6<br>4.10.2022 16:24:5                      | UNCONF_UP<br>UNCONF_UP<br>UNCONF_UPHAC_LINKADR_ANS<br>UNCONF_UPHAC_LINKADR_REQ<br>UNCONF_UP   | 014b0130c73b6318fc0f1e000d<br>014b01d8c43b6318fc0f1e000d<br>014b01acc33b6318fc0f1e000d                                                             | SF12 BW125 4/5<br>SF12 BW125 4/5<br>SF12 BW125 4/5<br>SF12 BW125 4/5<br>SF12 BW125 4/5                   | 126<br>124<br>8<br>123        | 868900000<br>869100000<br>869100000<br>869100000              | 587A62FFFE78280C<br>587A62FFFE78280C<br>587A62FFFE78280C<br>587A62FFFE78280C<br>587A62FFFE78280C | 0306<br>0311ff0001           | SUCCESS                            | 2 0 2                      | -56               |       |
| 4.10.2022 16:25:0<br>4.10.2022 16:24:52<br>4.10.2022 16:24:52<br>4.10.2022 16:24:9<br>4.10.2022 16:24:6<br>4.10.2022 16:24:5<br>4.10.2022 16:24:1 | URCORF_UP<br>URCORF_UPHAC_LINKADR_ANS<br>URCORF_DOMHHAC_LINKADR_REQ<br>URCORF_UP<br>URCORF_UP | 014b0130c73b6318fc0f1e000d<br>014b01d5c43b6318fc0f1e000d<br>014b01acc33b6318fc0f1e000d<br>014b018cc33b6318fc0f1e000d<br>014b0180c23b6318fc0f1e000d | SF12 8b425 4/5<br>SF12 8b425 4/5<br>SF12 8b425 4/5<br>SF12 8b425 4/5<br>SF12 8b425 4/5<br>SF12 8b425 4/5 | 126<br>124<br>8<br>123<br>122 | 868900000<br>869100000<br>859100000<br>859100000<br>859100000 | 587A62FFFE78280C<br>587A62FFFE78280C<br>587A62FFFE78280C<br>587A62FFFE78280C<br>587A62FFFE78280C | 0306<br>0311ff0001           | SUCCESS                            | 2<br>2<br>0<br>2<br>2<br>2 | -56<br>-55<br>-56 | 1     |

Установка IOT Vega Puls

1. Распаковываем скаченный архив «IOT Vega Pulse V1.1.12\_ru».

2. Разместите папку Pulse в директории вашего сайта (IOT Vega Server (win) v1.2.1\).

3. В папке Pulse откройте для редактирования файл config.js в любом текстовом редакторе и исправьте адрес WebSocket на адрес вашего сетевого сервера:

const address\_ws = 'ws://192.168.1.1XX:8002'; где XX номер вашего места. .

5. После изменения всех настроек сохранить и закрыть файл.

6. Запустить файл index.html с помощью любого браузера.

Приложение IOT Vega AdminTool запущено.

| Логин  |  |
|--------|--|
| Логин  |  |
| Пароль |  |
| Пароль |  |

7. Добавим устройства для отображения в Pulse. Во вкладке приборы выберите "+"

| IoT Vega Pulse   | приборы | 0 | гчеть | I OH |
|------------------|---------|---|-------|------|
| Поиск устройства |         | Q | T     | +    |

Шаг 1⁄5

Заполняем поля с названием и адресом объекта, помещением, названием прибора и описанием устройства.

Нажимаем Продолжить

Шаг 1/5

| Название Объекта         | Адрес Объекта | a :                |  |
|--------------------------|---------------|--------------------|--|
| Датчик температуры       | Екатеринбур   | ог, Россия         |  |
| Помещ <mark>ен</mark> ие |               | Название прибора   |  |
| Кухня                    |               | Датчик температуры |  |
| Состояние устройства     |               |                    |  |
| В эксплуатации           | ~             |                    |  |
| Описание устройства      |               |                    |  |
| Датчик температуры в кух | не            |                    |  |
|                          |               |                    |  |

продолжить

## Шаг ⅔

#### Выбираем устройство из списка

| Поиск устройства | Q 2 Обновить             |
|------------------|--------------------------|
| Все Устройства   | Test_2, 323833355C388109 |
| Other            |                          |

# Шаг 3/5

Выбираем модель радиомодема

Нажимаем Продолжить

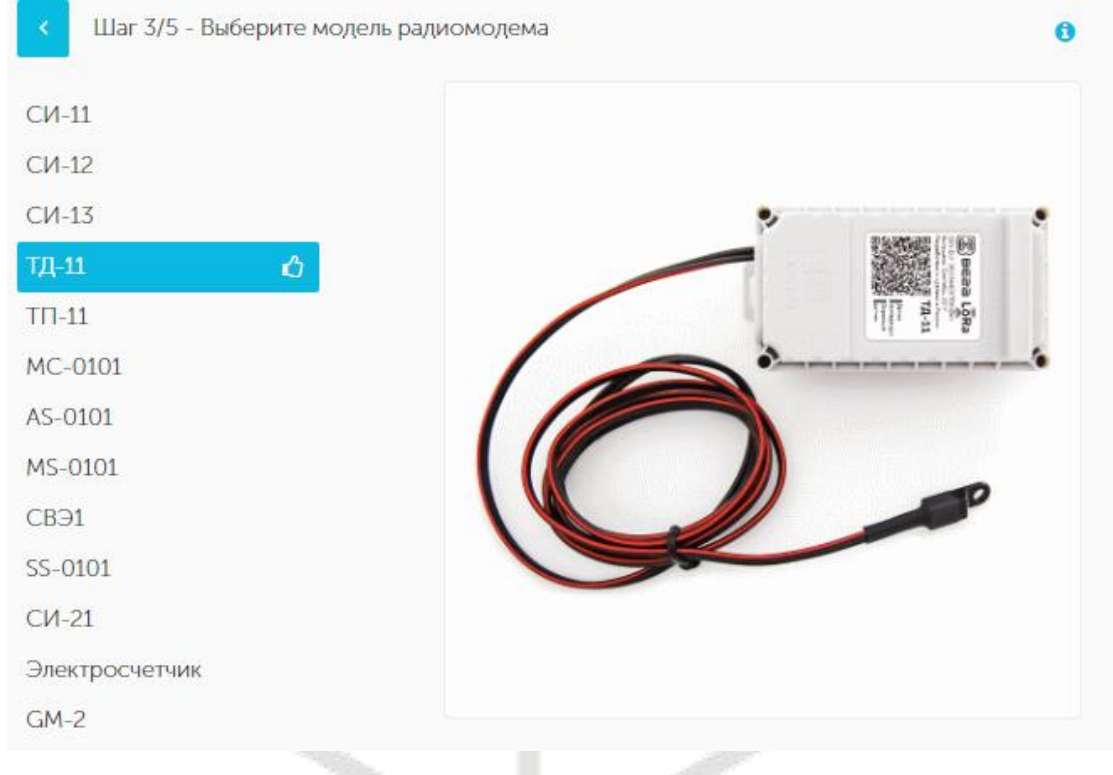

### Шаг 5/5

Во вкладке Основные заполняем поля с названием охранного входа, датчика холла 1 и датчика холла 2. Выбираем цвет.

Нажимаем Продолжить

| 100 K                                                                                                    |                                   |           |
|----------------------------------------------------------------------------------------------------|-----------------------------------|-----------|
| Зерсия пр <mark>оши</mark> вки                                                                                                    | Название охранного                | входа     |
| старше 1.0                                                                                                    | <ul> <li>Охранный вход</li> </ul> |           |
| азвание датчика холла 1                                                                                                    | Название датчика хо               | лла 2     |
| Датчик холла 1                                                                                                    | Датчик холла 2                    |           |
| ОХРАНИТЬ                                                                                                    |                                   |           |
| зкладке События есть возмо<br>кимаем Сохранить                                                                                                    | жность включить уведомления о     | тревогах. |
| ОСНОВНЫЕ СОБЫТИЯ                                                                                                    | ą.                                |           |
|                                                                                                    |                                   |           |
| Уведомлять о тревогах                                                                                                    |                                   |           |
| <ul> <li>Уведомлять о тревогах</li> <li>Отправка настраиваемого сос</li> </ul>                                                                            | общения                           |           |
| <ul> <li>Уведомлять о тревогах</li> <li>Отправка настраиваемого сос</li> <li>Отправка сообщения предуста</li> </ul>                                       | общения<br>ановленного формата    |           |
| <ul> <li>Уведомлять о тревогах</li> <li>Отправка настраиваемого сос</li> <li>Отправка сообщения предуста</li> </ul>                                       | общения<br>ановленного формата    |           |
| <ul> <li>Уведомлять о тревогах</li> <li>Отправка настраиваемого сос</li> <li>Отправка сообщения предуста</li> <li>пособы отправки</li> <li>SMS</li> </ul> | общения<br>ановленного формата    |           |

# Отображение информации по добавленному датчику

| атчик температуры > Кухня > Датчик тем<br>данные настройки диагностика                 | пературы, 323833355С388109                                                              |                                              |
|----------------------------------------------------------------------------------------|-----------------------------------------------------------------------------------------|----------------------------------------------|
| <ul> <li>Заряд батареи</li> <li>75%</li> </ul>                                         | Температура<br>-100°С                                                                   | Охранный вход<br>Да                          |
| Вскрытие корпуса<br>Нет                                                                | • Датчик холла 1<br>Нет                                                                 | Датчик холла 2<br><b>Нет</b>                 |
| Уведомления о тревогах<br>Выключено                                                    |                                                                                         |                                              |
| 🛗 Период сентябрь 30, 2022 - октябрь 6, 2022                                           | •                                                                                       |                                              |
| Получено показаний                                                                     | 45                                                                                      |                                              |
| Зафиксировано тревог                                                                   | 45                                                                                      |                                              |
| Средняя температура                                                                    | -100                                                                                    |                                              |
| События Температура История                                                            |                                                                                         |                                              |
| Также есть                                                                             | возможность отправить дан                                                               | ные на датчик                                |
| ДАННЫЕ НАСТРОЙКИ ДИАГНОСТИКА<br>оследний пакет настроек не найден 2<br>Передача данных | О УСТРОЙСТВЕ                                                                            |                                              |
| Период накопления данных в состоянии покоя                                             | Период передачи пакетов                                                                 | Период накопления данных в состоянии тревоги |
| LoRaWAN                                                                                |                                                                                         |                                              |
| Запрашивать подтверждение<br>О С подтверждением<br>О Без подтверждения                 | Автоматическое управление скорост<br>О Включено<br>О Выключено                          | тью Переповторов                             |
| Индивидуальные                                                                         |                                                                                         |                                              |
| Часовой пояс в минутах                                                                 | Нижний порог температуры                                                                | Верхний порог температуры                    |
| Охрана                                                                                 |                                                                                         |                                              |
| Режим срабатывания для охранного входа 1 🗸                                             | В режиме тревоги<br>О Отправлять данные немедленно<br>О Не отправлять данные немедленно |                                              |
| Отправить запрос настроек Отправить на устройсте                                       | ю                                                                                       |                                              |
|                                                                                        |                                                                                         |                                              |

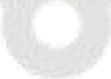

#### Практикум 2.

#### <u>Подключение базовой станции к серверу Nekta.</u>

Во вкладке «Настройки подключения к серверу LoRaWAN» указываем данные для подключения к облачному серверу Nekta.

### Адрес сервера: broker.nekta.tech

Верхний порт: 1600

Нижний порт: 1600

| Базов<br>Gateway           | <b>ая станция</b><br>ID: 587A62fffe78280C |            |                           |                 |              | <u>RU</u> EN<br>Выйти 🗭 |
|----------------------------|-------------------------------------------|------------|---------------------------|-----------------|--------------|-------------------------|
| Настройки<br>подключения к |                                           | 0          | Настройки подключения к ( | серверу LoRaWAI | N            | 1                       |
| серверу LoRaWAN            | Адрес сервера:                            |            | Верхний порт:             |                 | Нижний порт: |                         |
| Настройки                  | broker.nekta.tech                         | 0          | 1700                      | 0               | 1700         | 0                       |
| LoRa                       | Company of the second of                  | Порезория  |                           |                 |              |                         |
| Настройки GPS для<br>IoRa  | сохранить эти настроики                   | Tiepesanpo | сить эти настроики        |                 |              |                         |
| Другие настройки<br>loRa   |                                           |            |                           |                 |              |                         |
| Логи LoRa                  |                                           |            |                           |                 |              |                         |
| Настройки 3G               |                                           |            |                           |                 |              |                         |
| Сетевые настройки          |                                           |            |                           |                 |              |                         |
| Об устройстве              |                                           |            |                           |                 |              |                         |
| 🗲 Настройки                |                                           |            |                           |                 |              |                         |
| Действия                   |                                           |            |                           |                 |              |                         |
| Режим эксперта: 📋          |                                           |            |                           |                 |              |                         |

1. Заходим в свою компанию в Nekta.cloud.

Для каждого в Nekta.cloud заведена компания. Заходим на страницу https://nekta.cloud/

Логин: studentX.nag@bk.ru, где X это номер вашего места (от 1 до 15).

Пароль: XStudentNAG, где X это номер вашего места (от 1 до 15).

2. Добавление базовой станции в Nekta.cloud.

Во вкладке «Устройства» выбираем функцию «Добавить устройство» «Добавить базовую станцию».

| Устройства                                                                                                    |                                                                                              | 🕂 Добавить новое устройство 🛛 Сруппы 🔗 Задачи опроса 📅 Кај                                                                    |
|----------------------------------------------------------------------------------------------------|----------------------------------------------------------------------------------------------|----------------------------------------------------------------------------------------------------|
| Приборы учета                                                                                                    | Датчики                                                                                      | Добавить базовую станцию в станции                                                                                            |
|                                                                                                    |                                                                                              | Добавить шлюз                                                                                                    |
| Поиск                                                                                                    | R                                                                                            | Добавить прибор учета                                                                                                    |
| Не найдено устройств<br>Вводим данные<br>Произволители                                                                       | е подключе                                                                                   | ения базовой станции:                                                                                                    |
| Не найдено устройств<br>Вводим данные<br>Производителн                                                                       | е подключе<br>5-марка: <b>Ве</b> г                                                           | ения базовой станции:<br>ега                                                                                                  |
| Не найдено устройств<br>Вводим данные<br>Производитель<br>Модель: <b>Вега</b> I                                              | е подключе<br>5-марка: <b>Ве</b><br>БС-1.2                                                   | ения базовой станции:<br>эга                                                                                                  |
| не найдено устройств<br>Вводим данные<br>Производитель<br>Модель: <b>Вега</b> I<br>Тип подключен                             | е подключе<br>5-марка: Век<br>БС-1.2<br>ния: LoRaV                                           | ения базовой станции:<br>ега<br>Wan spec. 1.0.3                                                                               |
| не найдено устройств<br>Вводим данные<br>Производитель<br>Модель: Вега I<br>Тип подключен<br>Название*: Ст                   | е подключе<br>5-марка: Вен<br>БС-1.2<br>ния: LoRaV<br>удент_X Н.                             | ения базовой станции:<br>ега<br>Wan spec. 1.0.3<br>[АГ, где <mark>Х</mark> номер вашего места                                 |
| Не найдено устройств<br>Вводим данные<br>Производителн<br>Модель: Вега I<br>Тип подключен<br>Название*: Ст                   | е подключе<br>5-марка: Вен<br>БС-1.2<br>ния: LoRaV<br>удент_X Н                              | ения базовой станции:<br>эга<br>Wan spec. 1.0.3<br>АГ, где X номер вашего места                                               |
| Не найдено устройств<br>Вводим данные<br>Производителн<br>Модель: Вега I<br>Тип подключен<br>Название*: Сту<br>ID*: ID базов | е подключе<br>5-марка: Вен<br>БС-1.2<br>ния: LoRaV<br>удент_X Н.<br>кой станций<br>а станции | ения базовой станции:<br>ста<br>Wan spec. 1.0.3<br>(АГ, где X номер вашего места<br>и вы можете найти на коробке, либо в WEB- |

| настройки<br>полключения к          |                                                          | Настройки подключения к серве | py LoRaWAN    |   |
|-------------------------------------|----------------------------------------------------------|-------------------------------|---------------|---|
| ерверу LoRaWAN                      | Адрес сервера:                                           | Верхний порт:                 | Нижний порт:  |   |
| łастройки<br>астотного плана<br>oRa | broker.nekta.tech 3<br>Сохранить эти настройки Перезапро | 1700                          | <b>6</b> 1700 | 0 |
| астройки GPS для<br>Нажимаем        | кнопку «Созлать»                                         |                               |               |   |

#### Добавление базовой станции

| Производитель-марка |   | В |
|---------------------|---|---|
| Вега                | - |   |
|                     |   |   |
| Модель              |   |   |
| Вега БС-1.2         |   |   |
|                     |   |   |
| Тип подключения     |   |   |
| LoRaWan spec. 1.0.3 | • |   |
|                     |   |   |
| Радиус покрытия     |   |   |
|                     |   |   |
| Harpause *          |   |   |
|                     |   |   |
| Студент_х наг       |   |   |
|                     |   |   |
|                     |   |   |
|                     |   |   |
| Описание            |   |   |
|                     |   |   |
|                     |   |   |
|                     |   |   |

| Производитель-марка : Вега            |  |
|---------------------------------------|--|
| Модель : Вега БС-1.2                  |  |
| Тип подключения : LoRaWan spec. 1.0.3 |  |
| Название : Студент_Х НАГ              |  |
| Создать                               |  |

1. Добавление датчиков в Nekta.cloud.

Во вкладке «Устройства» выбираем функцию «Добавить устройство» «Добавить прибор учета».

Все устройства, кроме ДП-2, которые мы с вами сегодня используем, имеют встроенный модем. Выбираем устройства с модемом, ответом ДА.

Вводим данные подключения прибора учета или датчика:

Производитель-марка: Вега

Модель: Smart-UM0101 или ТД-11 или СИ-11

Тип подключения: LoRaWan spec. 1.0.3

Часовой пояс: GMT +5

Введите название\*: Smart-UM0101 или ТД-11 или СИ-11

Тип активации: ОТАА

DevEUI: Данную информацию вы можете найти на коробке от датчика, либо скопировать из <u>Vega LoRaWAN configurator</u> (о нем чуть ниже).

АррКеу: Данную информацию вы можете найти на коробке от датчика, либо скопировать из <u>Vega LoRaWAN configurator</u> (о нем чуть ниже).

Наша базовая станция не подключена по 3G, выбираем ответ НЕТ.

Частотный план: RU868

Таймаут активности\*: 5 минут.

Выбираем «Далее» и «Создать».

|                                                                                                    |              | Устройс    | тво подключено                                 | через во                                          | троенный моде        | M? |      |
|----------------------------------------------------------------------------------------------------|--------------|------------|------------------------------------------------|---------------------------------------------------|----------------------|----|------|
|                                                                                                    |              |            | Нет 🕊                                          | 🔵 Да                                              |                      |    |      |
| роизводитель-марк                                                                                                    | a *          |            |                                                | Mogen                                             | u <sup>4</sup>       |    |      |
| Bera                                                                                                    |              |            | Ψ.                                             | Smar                                              | t-UM0101             |    |      |
| ип подключения *                                                                                                    |              |            |                                                | - Hacono                                          | ой пояс устройства * |    |      |
| .oRaWan spec. 1                                                                                                    | .0.3         |            | *                                              | GMT                                               | +5                   |    | 2    |
| водите малажие *                                                                                                    |              |            |                                                | Стрий                                             | ный номер            |    |      |
| Smart-UM0101                                                                                                    |              |            |                                                |                                                   |                      |    |      |
|                                                                                                    |              |            | -                                              |                                                   |                      |    |      |
|                                                                                                    |              |            |                                                |                                                   |                      |    |      |
|                                                                                                    |              |            |                                                | тивации                                           | A                    |    |      |
|                                                                                                    |              |            |                                                | тивации<br>ОТА                                    | A                    |    |      |
| DevEul *                                                                                                    |              |            |                                                | ота                                               | A                    |    |      |
| DevELI A                                                                                                    |              |            |                                                | тивации<br><ul> <li>ОТА</li> </ul>                | A                    |    |      |
| Develut *                                                                                                    |              |            | Tun Akt                                        | ота<br>ота                                        | A                    |    |      |
| DovEUI *                                                                                                    |              |            |                                                | ота                                               | A)                   |    | <br> |
| DevEUR *                                                                                                    |              |            | Tun Akt                                        | тивации<br><b>О</b> ТА                            | A :                  |    |      |
| DovEUI A                                                                                                    |              |            |                                                |                                                   | ена по 36?           |    |      |
| Dovělil A                                                                                                    |              |            | Тип Ак<br>О АВР<br>Базовая станция г<br>() Нет | тивации<br>о ота<br>подключ<br>О Да               | A<br>ieha no 3G?     |    |      |
| DevEUI *                                                                                                    |              |            | Тип Ак<br>О АВР<br>Базовая станция г<br>О Нет  | тивации<br>ота<br>ота<br>ота<br>ота<br>ота<br>ота | ена по 3G?           |    |      |
| DevEUI *<br>АррКеу *<br>Частолный план<br>RI 1868                                                                            |              |            | Тип Ак<br>О АВР<br>Базовая станция г<br>О Нет  | тивации<br>ОТА<br>подклюс<br>Да                   | A<br>leha no 3G?     |    |      |
| DevELI ^<br>АррКеу <sup>6</sup><br>Частотний план —<br>RUI868                                                                |              | E          | Тип Ак<br>АВР<br>Базовая станция г<br>ම Нет    | тивации<br>ота<br>ота<br>ота<br>ота<br>ота        | ена по 3G?           |    |      |
| DevEUI *<br>АррКеу *<br>Частолный план<br>RU868<br>Приоритетная БС                                                           |              |            | Тип Акт<br>О АВР<br>Базовая станция г<br>О Нет | подклюс<br>Да                                     | A<br>leha no 3G?     |    |      |
| Сечеця А<br>АррКеу 4<br>Частотный план<br>RU868<br>Приоритетноя БС                                                           |              | E          | Тип Ак<br>О АВР<br>Базовая станция г<br>ම Нет  | подклюс<br>Да                                     | А                    |    |      |
| DevEUI *<br>АррКеу *<br>Частолний гилан<br>RU868<br>Приоритетная БС<br>Таймаут активности                                    |              | E          | Тип Ак<br>АВР<br>Базовая станция г<br>() Нет   | тивации<br>ота<br>ота<br>ота<br>ота<br>ота        | А<br>кена по 3G?     |    |      |
| Сечеця +<br>Частотный план<br>RU868<br>Талиаритетная БС<br>Галиаритетная БС<br>Галиаритетная БС<br>Галиаритетная БС          |              | E          | Тип Ак<br>О АВР<br>Базовая станция г           | подклюс<br>Да                                     | А                    |    |      |
| Сочеця *<br>частотный план<br>частотный план<br>сивев<br>Трикаритетная БС<br>Гаймаут активности 1<br>5 МИНУТ                 |              | E          | Тип Акт<br>О АВР<br>Базовая станция г          | подклюс<br>Да                                     | ена по 3G?           |    |      |
| Сочеля *<br>частолный план<br>частолный план<br>RU868<br>Поморитетная БС —<br>Гаймаут активности<br>5 МИНУТ<br>Добавить устр | ойство в гру | nny onpoca | Тип Ак<br>О АВР<br>Базовая станция г<br>О Нет  | подключ<br>Да                                     | А<br>нена по 3G?     |    | ,    |

В результате настройки во вкладке «Устройства» «Датчики» отображаются

в сети

| гройства      |               |                              | 🕂 Добавить новое устр           | ойство 😧 Группы | 🔗 Задачи ог | роса 🔲 🎹 Карта сбора\достовериз                     | ации          | <b>↑</b> Импорт\Экспорт | 💽 Архивные уст             | ройств |
|---------------|---------------|------------------------------|---------------------------------|-----------------|-------------|-----------------------------------------------------|---------------|-------------------------|----------------------------|--------|
| Приборы учета | a             | Датчики                      | Шлюзы Б                         | азовые станции  |             |                                                     |               |                         |                            |        |
| Поиск         | Q             | <b>k</b>                     |                                 |                 |             |                                                     |               |                         |                            |        |
|               |               |                              |                                 |                 |             |                                                     |               |                         |                            |        |
|               |               |                              |                                 |                 |             |                                                     |               |                         |                            |        |
| ] Активен     | ID 🕹          | Название                     | Модель \Xi                      | Серийный номер  | Статус \Xi  | Дата\время последней активности                     | Заряд         | Адрес                   | RSSI/SNR                   | \$     |
| Активен       | ID ↓<br>28300 | Название<br>Smart-UM0101 (2) | <b>Модель</b> =<br>Smart-UM0101 | Серийный номер  | Статус \Xi  | Дата\время последней активности<br>16.08.2022 07:30 | Заряд<br>81 % | Адрес                   | <b>RSSI/SNR</b><br>-84 / 9 | •      |

#### 2. Настройка уведомлений о событиях

Во вкладке «События» выбираем «Добавить новое событие»

| NEKT       | Ә 📑 Избран | юе 🔚 Объекты | 🗖 Устройства | 📋 Отчёты | 🗹 События | 😩 Пользователи | 🖪 Справочники   |                        | 🕀 Язык | ?          | <u></u> | <mark>8</mark> oc | o "hai  | 「" ✔  |
|------------|------------|--------------|--------------|----------|-----------|----------------|-----------------|------------------------|--------|------------|---------|-------------------|---------|-------|
| Список соб | ытий       |              |              |          |           |                |                 |                        |        |            | - Доба  | вить ное          | ioe cot | бытие |
| Активен    | ID 🕹       | азвание      | Тип события  | Устроі   | іства     | Модель         | Тип Уведомления | Контактные данные      |        | По         | вторени | e                 |         |       |
|            |            |              |              |          |           |                |                 | Записей на странице: 1 | 10 👻   | 1 - 0 из 0 | <       | <                 | >       | >     |

Заполняем поля во вкладке Общие сведения:

Тип события: Событие по данным

Название: Даём название события

Описание: Можно шире обозначить что это за событие.

Поля Название и Описание будут отображены в рассылке.

#### Создание события

| Общие сведения               | Условие события | Уведомление |   |
|------------------------------|-----------------|-------------|---|
| Тип события<br>Событие по да | нным            |             | • |
| Название<br>Повышение ур     | оовня СО2       |             |   |
| Описание<br>Повышение ур     | оовня СО2       |             |   |

Заполняем поля во вкладке Условие события:

Выберите модель: Выберите модель датчика из раскрывающегося списка. В данном списке будут присутствовать только те модели датчиков, которые уже заведены в вашу компанию.

Выберите устройство: Тут вы можете выбрать как одно, так и несколько устройств данной модели. Тогда событие будет срабатывать по каждому устройству из списка.

Выберите тип сообщений: При выборе типа сообщений Тревоги, уведомления будут приходить только после того, как система получит от датчика тревожное сообщение о выходе за пределы установленных значений. При выборе типа Значения датчика уведомления будут приходить после того, как система получит от датчика сообщение по времени.

Вход: Выбираем параметр по которому будет отправляться уведомление

Далее выбираем условие и значение. Это данные по которым будет анализироваться пришедший пакет от датчика.

| Создание события                           |                                                                                                    |  |
|--------------------------------------------|----------------------------------------------------------------------------------------------------|--|
| Общие сведения Условие события Уведомление |                                                                                                    |  |
| Выберите модель<br>Smart-UM0101            | <ul> <li>Выбрать все устройства данной модели</li> </ul>                                                                                                    |  |
| Buéepine ycroolcrao<br>Smart-UM0101 (1)    | <ul> <li>Выберите тип сообщений.</li> <li>Тревоги</li> </ul>                                                                                                    |  |
| Блод<br>Уровень СО2 × >                    | <ul> <li>✓</li> <li>✓</li></ul> |  |
| Добавить условие                           |                                                                                                    |  |

Заполняем поля во вкладке Уведомление:

Выбираем регулярность уведомлений.

Выбираем тип уведомлений E-mail. Есть варианты - CMC/E-mail/PUSH/во внешнюю ИС.

Введите E-mail. Адрес электронной почты: studentX.nag@bk.ru, где X это номер вашего места (от 1 до 15).

Введите текст сообщения и нажмите Создать событие.

| бщие сведения       | Условие события       | Уведомление |  |
|---------------------|-----------------------|-------------|--|
| Уведомить один ра   | з \ Всегда уведомлять |             |  |
| Повторять           |                       |             |  |
| Выберите тип уведо  | омления               |             |  |
| Оповещение ч        | epes Email            |             |  |
| Введите Email       |                       |             |  |
| student1.nag@l      | bk.ru                 |             |  |
|                     |                       |             |  |
| Г текст сообщения - |                       |             |  |

Создать событие

Теперь после того, как сработает уведомление, вы сможете посмотреть его на почтовом ящике:

Адрес электронной почты: studentX.nag@bk.ru, где X это номер вашего места (от 1 до 15). Пароль: XStudentNAG, где X это номер вашего места (от 1 до 15).